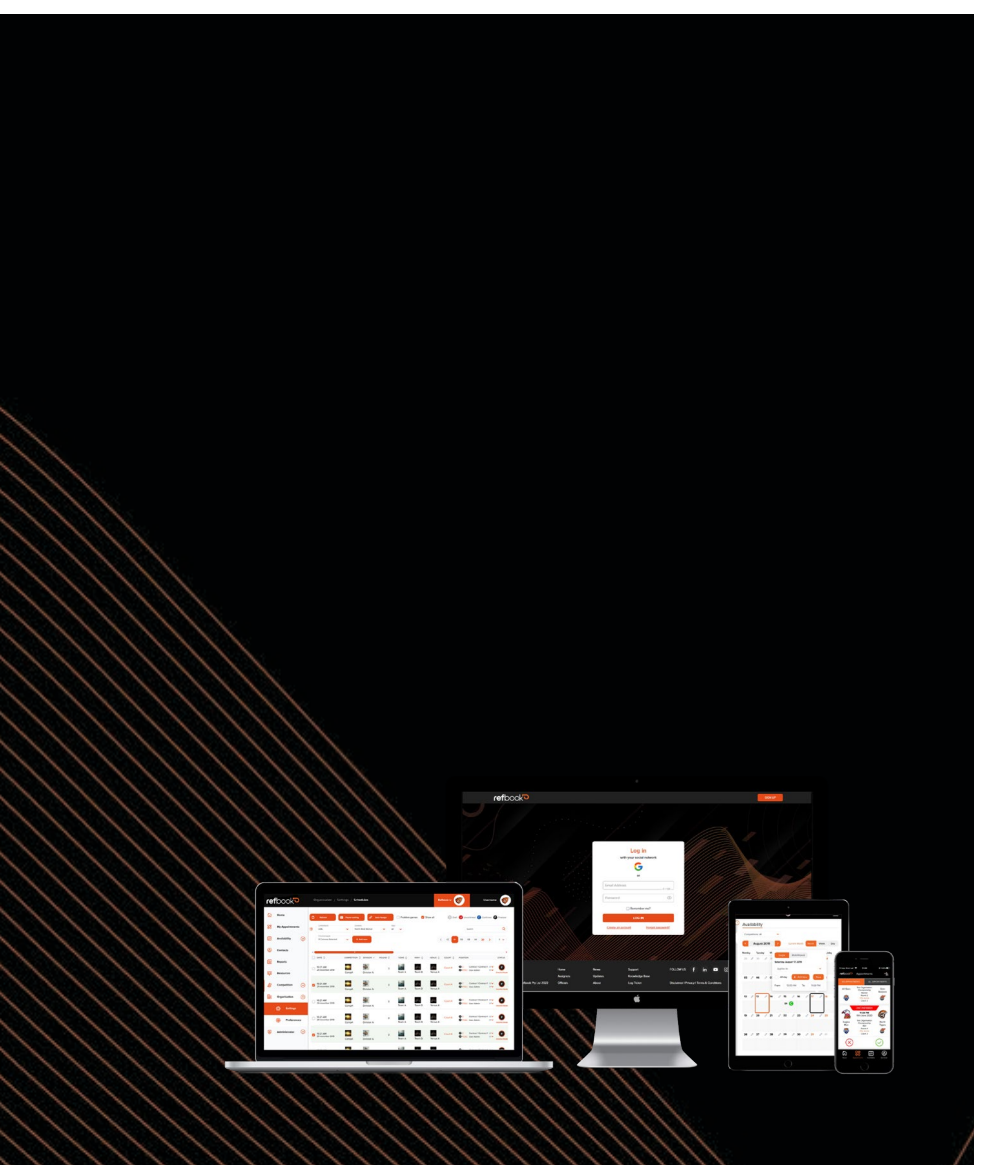

### A quick-start guide for officials

# refbook

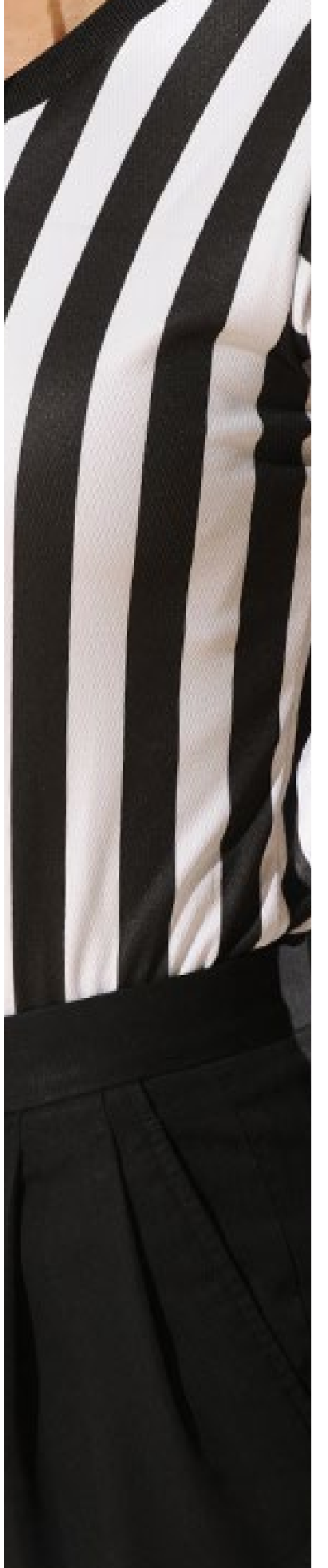

## WELCOME

Welcome to Refbook, a leading sports officials management (SOM) platform.

Officials are a special part of sport's success, and we believe they deserve dedicated technology to help facilitate everyday administration tasks.

Refbook's mission is use data and technology to manage sports officials in the most efficient and connected platform. The cloud-based solution offers seamless connections with leading technologies and is designed to make life easier for the officiating industry.

Refbook provides a holistic solution to managing officials, working to facilitate the most important aspects such as availability, conflicts, assigning, payments, expenses, paperwork and registration. The extensive functionality suite is designed to work for both grassroots and elite officiating, with flexible configuration abilities to suit every Organisation.

Native mobile apps are available for officials to manage their games, claims and other administration tasks 24/7 on-the-move. This allows Organisations to truly connect with officials using leading technology and solving the problems that make a difference.

Refbook has been selected by your Organisation to help better manage its officials, saving both time and stress, while improving accuracy and data insights.

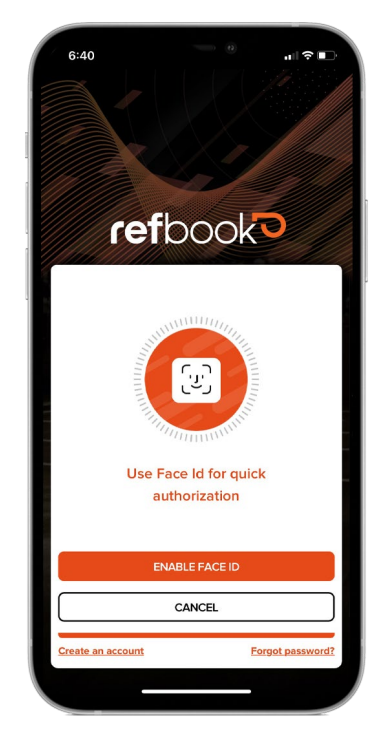

### The Official Solution.

### Go Mobile

Manage your officiating on the go! Be sure to download the official Refbook mobile app for <u>iOS</u> or <u>Android</u> from the relevant app store.

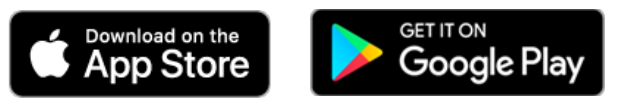

### About this Guide

This document is a basic user guide for officials to manage the most common functionality. Some of the functions contained within may not have been enabled by your Organisation's Administrator, so please check with them if you are unsure of the requirements.

- When you see this icon, click through to a short video explaining the concept further.
- When you see this icon, click through to the Knowledge Base explaining the concept further.

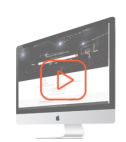

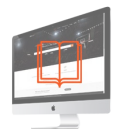

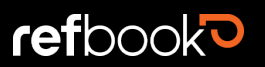

# CONTENTS

| WELCOME                                                                       | 1  |
|-------------------------------------------------------------------------------|----|
| Go Mobile                                                                     | 1  |
| About this Guide                                                              | 1  |
| NEW USERS                                                                     | 3  |
| Creating an Account                                                           | 3  |
| Registering for Online Support                                                | 3  |
| Joining Organisations                                                         | 3  |
| LOG IN                                                                        |    |
| RESETTING YOUR PASSWORD                                                       | 5  |
| CHANGING YOUR PASSWORD                                                        | 5  |
| COMPLETING YOUR PROFILE                                                       | 6  |
| Contact Information                                                           | 6  |
| Documentation/Identification                                                  | 7  |
| PROCESSING REGISTRATION                                                       | 7  |
| Viewing Pending Registrations                                                 | 7  |
| Processing Registration (Organisation-based) and Licencing (Federation-based) | 7  |
| USER SUPPORT                                                                  | 10 |
| Organisation Support                                                          | 10 |
| Knowledge Base                                                                | 10 |
| Support Desk                                                                  | 10 |
| Support Email                                                                 | 10 |

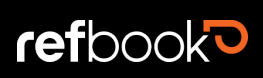

2

## **NEW USERS**

### Creating an Account

Accessing the Refbook platform can be done via two methods:

- Head to <a href="https://www.refbook.online">https://www.refbook.online</a>
- Download the mobile app for <u>iOS</u> or <u>Android</u> from the relevant app store.
- 1. Select the **Create an account** option on the homepage
- 2. Choose either method:
  - a. Sign-up with Google credentials (eg: your Gmail details)
  - b. Enter your first name, surname and email address
- 3. Read and accept the terms and conditions
- 4. Click 'Register'
- You will receive a verification email. Please wait up to 5 minutes and check your junk/spam folder. Don't click 'forgot password' again as this will generate additional temporary passwords and create confusion for you.
- 6. Click on the link supplied
- 7. Once verified, a temporary password will be sent to you. Use this to login for the first time.

**Note:** Please use this within 24 hours as the password will expire for security reasons.

8. You will be able to create a new password within your profile.

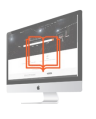

### Registering for Online Support

**Tip:** It is strongly advised that all Organisation administrators and assignors also create an account to Refbook's Support Centre.

### Joining Organisations

Once you have a Refbook user profile you're able to receive invitations from any Organisation to join their account as an administrator.

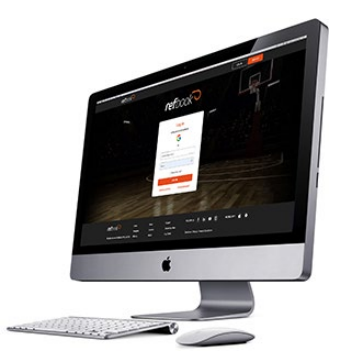

0/30

0/30

~

refbook

Registration

with your social network

G Sign up with Google

or

I accept the <u>Terms and Conditions</u>

Already registered? Log in

Email Address

First Name

Last Name

Country

Australia

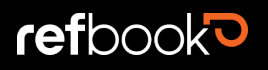

# LOG IN

Accessing the Refbook platform can be done via two methods:

- Head to <a href="https://live.Refbook.online/">https://live.Refbook.online/</a> and click <a href="https://live.Refbook.online/">LOGIN</a>
- Download the mobile app for <u>iOS</u> or <u>Android</u> from the relevant app store.
- 1. Sign in using your preferred method
  - a. Using Google credentials
  - b. Enter your username and password
- 2. Click Log In

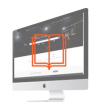

| refbook                                                        |  |
|----------------------------------------------------------------|--|
| Log in<br>with your social network<br>G Sign in with Google    |  |
| or                                                             |  |
| - Email Address<br>test@refbook<br>- Password<br>Password<br>© |  |
| Remember me?                                                   |  |
| LOG IN                                                         |  |
| Create an account Forgot password?                             |  |
|                                                                |  |

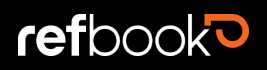

### **RESETTING YOUR PASSWORD**

- 1. Click Forgot password on the home screen
- 2. Enter your email address and click **RETRIEVE PASSWORD**
- 3. You will receive a verification email to ensure you are making the password reset request. Click on the link supplied
- 4. You will receive a new temporary password in an email. Please wait up to 5 minutes and check your junk/spam folder. Don't click 'forgot password' again as this will generate additional temporary passwords and create confusion for you.
- 5. Use this temporary password to login.
- 6. Create a new password within your profile.

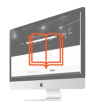

|   | Forgot password? |  |
|---|------------------|--|
|   | Email Address    |  |
|   |                  |  |
| [ | ВАСК             |  |

# **CHANGING YOUR PASSWORD**

You can easily change passwords through your user profile. This is typically required when:

- a. you have registered a new account and have been sent a temporary password that requires changing.
- b. you have forgotten your password, or have a temporary password that requires changing.
- c. you simply want to change your password.

| Current password | -*- |
|------------------|-----|
| New password     | -*- |
| Confirm Password | -*- |

Change password

- 1. Head to **My Profile** (by clicking your name or the thumbnail dropdown, both located in the top right corner)
- 2. Click on the Security tab
- 3. Click Change Password

| General | Identification | Accreditations | Travel       | Organisations | Invoices | Payments       | Notifications | Security |  |
|---------|----------------|----------------|--------------|---------------|----------|----------------|---------------|----------|--|
|         | Chan           | ge Password    | Change Email | Security Que  | estions  | Two-Step Verif | cation        |          |  |

- 4. Type in your current password (this may be the temporary password recently provided via email)
- 5. Type a new password and confirm password
- 6. Click Save
- 7. You will receive an email confirming your password has been changed.

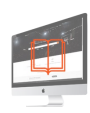

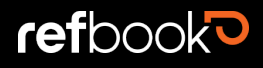

# **COMPLETING YOUR PROFILE**

Ensure all relevant personal details are entered and kept up-to-date on your Refbook profile to provide easy access to your connected Organisations.

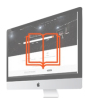

| General                                  | $\odot$                       | Contacts                                                               | $\odot$  | PROFILE IMAGE                                                                              |
|------------------------------------------|-------------------------------|------------------------------------------------------------------------|----------|--------------------------------------------------------------------------------------------|
| Primary Email Secondary Email First Name | 18 / 128<br>0 / 128<br>4 / 30 | +61     Mobile Phone       +61     Home Phone       +61     Work Phone | 0 / 10   |                                                                                            |
| _Last Name                               | 5/30                          | Addresses                                                              | ©        | CHANGE IMAGE () ?                                                                          |
| Gender Pronouns                          | *<br>*<br>*                   | Work Address-                                                          | <b>Q</b> | Social networks           Social networks           Image: Not connected to Google account |
| Emergency Details                        | $\odot$                       | Bank Details                                                           | $\odot$  |                                                                                            |

### **Contact Information**

- 1. Head to **My Profile** (by clicking your name or the thumbnail dropdown, both located in the top right corner)
- 2. Click General tab
- 3. Update your profile image by clicking **Change Image** and searching your computer or phone library
- 4. Fill out your details related to contact information (including emergency), addresses, nationality, location and timezones, and bank details. The mandatory fields are:
  - o First name
  - o Last name
  - o Birthdate
  - o Gender
  - o Pronouns
  - o Mobile phone
  - o Home address

Note: when entering home/work/association addresses, search for the address with the built-in

Google Maps function by clicking the  $\mathbf{Q}$  icon and using the quick-search feature.

- 5. Customise your privacy settings related to sharing mobile and email contact information, such as:
  - Organisation (every colleague in your connected Organisation(s))
  - Competition (colleagues in the same competition as you)
  - Direct (only personal 1-1 contacts inside Refbook)
- Settings 
  Organisation contacts
  Email Privacy Settings
  Direct contacts

6. Click Save

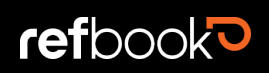

### Documentation/Identification

- 1. Head to **My Profile** (by clicking your name or the thumbnail dropdown, both located in the top right corner)
- 2. Click Documentation tab
- 3. Upload your relevant documentation by searching your computer or phone library (eg: children's checks, passport, drivers licence)
- 4. Fill out the related details such as ID numbers and expiry data
- 5. Click Save.

### **PROCESSING REGISTRATION**

If your connected Organisation(s) have enabled registration (Organisation-based) or licencing (Federation-based), you will receive notification and see all relevant fees that are due to be paid.

### **Viewing Pending Registrations**

- 1. Head to **My Profile** in the top right-hand corner.
- 2. Select the Registration Payments tab.
- 3. This will open up the initial screen of the 4-step process for processing online registration. This screen is a summary of the registrations that are available to you for transacting, according to the Federations/Organisations you're connected with and your officiating categories.

**Note:** not all local Organisations will have a registration fee. You will only be served registration fees from Federations/Organisations that are requiring payment from you.

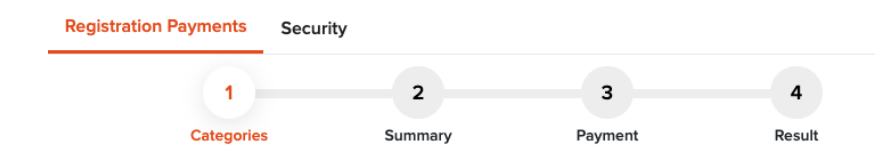

### Processing Registration (Organisation-based) and Licencing (Federation-based)

- 1. Head to My Profile in the top right-hand corner.
- 2. Select the Registration Payments tab
- Select the relevant fees you wish to pay in this transaction.
   Note: you can register to all Federation(s)/Organisation(s) in the same transaction to avoid repeating this process for each entity.

| Categorie | s Summ                          | ary Payment           | Resul    |
|-----------|---------------------------------|-----------------------|----------|
|           | Please selec                    | t categories you want | t to pay |
|           |                                 | NEW CATEGORIES        |          |
|           | NAME                            | ORGANISATION          | PRICE    |
|           | Goal Umpire                     | Refbook               | \$0      |
|           | In-goal Judge                   | Refbook               | \$32     |
|           | Instructor                      | Refbook               | \$0      |
|           | <ul> <li>Interchange</li> </ul> | Refbook               | \$0      |
|           | <ul> <li>Judge</li> </ul>       | Refbook               | \$32     |
|           | Line Judge                      | Refbook               | \$32     |
|           | Linesman                        | Refbook               | \$32     |
|           | Referee                         | Refbook               | \$32     |
|           | Referee Coach                   | Refbook               | \$0      |
|           | Scorer                          | Refbook               | \$32     |
|           | Scoretable                      | Refbook               | \$0      |
|           | SomeCategory                    | Refbook               | \$32     |
|           | Touch Judge                     | Refbook               | \$32     |
|           | Video Referee                   | Refbook               | \$0      |

- 4. Click Next
- 5. The summary allows you to review selections and fees incurred before proceeding to payment. If there are any errors or categories missing, click **Back**.

7

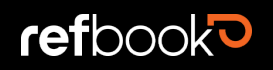

| Orga | inisations | Registration Payments | Security |         |     |                     |            |         |      |
|------|------------|-----------------------|----------|---------|-----|---------------------|------------|---------|------|
|      |            | 0-                    |          | 2       |     | 3                   | 4          |         |      |
|      |            | Categories            |          | Summary |     | Payment             | Result     |         |      |
|      |            | SELECTED CATEG        | ORIES    |         |     |                     | SUMMAR     | 1Y      |      |
|      | NAME       | ORGANIS               | ATION    | PRICE   |     | 1. Total Categories |            |         | \$32 |
|      | Referee    | Refbook               |          | \$32    |     | 2. Transaction Fees |            |         | \$0  |
|      |            |                       |          |         |     |                     |            |         |      |
|      |            | BACK                  |          | TOTAL   | PRI | CE- \$32            | PROCEED TO | PAYMENT |      |

- 6. If this summary is correct, click **Proceed to Payment.** This step is preparing you before the online gateway will process your secure payments.
- 7. There are three sub-menus that you can review:
  - a. General
  - b. Selected Categories
  - c. Summary

**Note:** Refbook's payment gateway also has its own inbuilt summary step where you will review your cart before processing payment.

- 8. If any information is incorrect, click Cancel Order
- 9. If information is correct, click Pay now
- 10. You will be navigated to Refbook's external payment gateway. Provide the card information and details of the payer (who may be different to the registering user).
- 11. Click Pay Now
- 12. Once the transaction is approved, click Finalise Transaction

| rchant Details                                         |                                         | Finalise Transaction |
|--------------------------------------------------------|-----------------------------------------|----------------------|
| Ге                                                     | refbook Pty Ltd<br>Refbook prymerts     |                      |
| nsaction Approve                                       | d. Payment has been taken.              |                      |
| Purchase Amount<br>Transaction ID<br>ransaction Status | \$32.00 (IAUD)<br>29098925<br>Approved. |                      |
| ayment Provider<br>Name on Card<br>Card Number         | vsa<br>Test TEst<br>463925XXXXXX7654    |                      |

| Categories | Summi       | ary Pay            | ment    | Result |
|------------|-------------|--------------------|---------|--------|
|            |             |                    |         |        |
|            | General S   | elected Categories | Summary |        |
|            | Orde        | er Status: Process | sing    |        |
|            | Created On: | 29 June 2021 05    | 5:07 PM |        |
|            | Expires On: | 29 June 2021 05    | 5:37 PM |        |
|            |             |                    |         |        |
|            |             |                    |         |        |

| CANCEL ORDER | TOTAL PRICE: \$32 | PAY NOW |
|--------------|-------------------|---------|

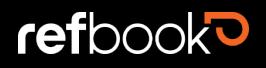

**Note:** If you do not complete payment in this step, when you next return to the registration payment page you will see the below message. After clicking **Proceed to Payment** you will be returned to Step 3 in the registration process.

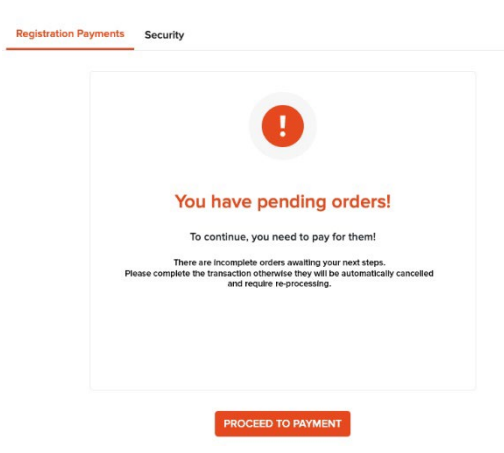

- 13. You will be returned to Refbook where the payment is shown as accepted. The registration is now complete and your Registration Status updated for the Organisation to view.
- 14. Click **Back to Homepage** or navigate to any other part of Refbook via the menus.

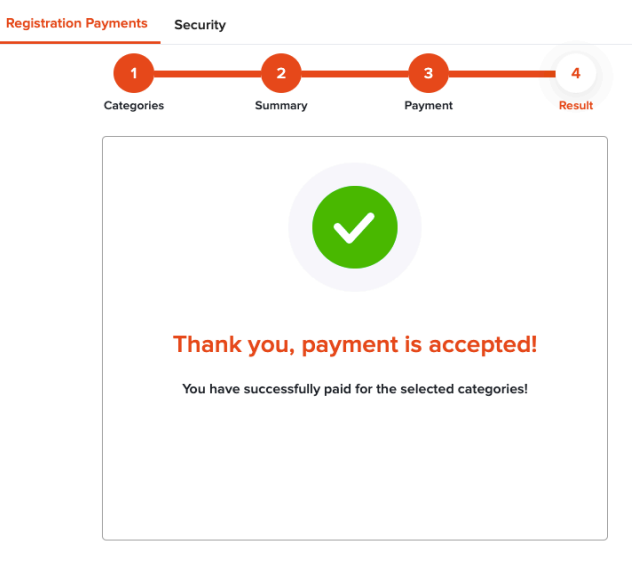

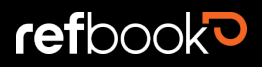

### **USER SUPPORT**

Refbook is continually developing a robust support network for all users (administrators, administrators and officials).

### **Organisation Support**

For further clarification on the specific usage within your organisation, including any matters related to personal appointments, availability or finances, please contact the Organisation directly for instructions or assistance.

#### **Knowledge Base**

Refbook's online support centre contains an online knowledge base providing instructional articles with screenshots. This resource is available 24/7 via permalink from the platform or directly via <u>support.refbook.software</u> and is constantly updated for new releases/features and real-life user cases. This

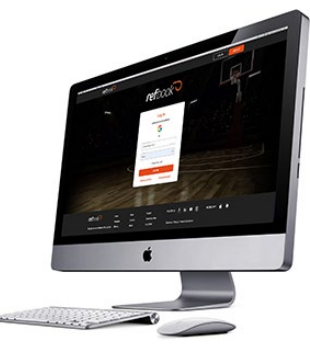

support method is encouraged as it avoids support resources being unnecessarily consumed and is often a faster resolution for the user.

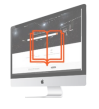

#### Support Desk

Refbook's online support centre allows users to create profiles in order to lodge/track question or problem 'tickets' in real-time. These should be matters related to platform functionality (eg: registration, password resets) and not related to Organisational assignment/financial matters or how to use the platform.

Where possible, users are first informed of Knowledge Base articles that may solve their needs before requiring a detailed ticket.

Visit support.refbook.software

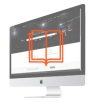

#### Support Email

You may send an email directly to our support team via <u>support@refbook.software</u>. Refbook will use commercially reasonable efforts to respond to all support emails/phone calls within one to three business days.

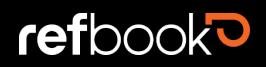